# 指導者派遣インターネット申込の手順

継続の方は、P2 ②の手順へ

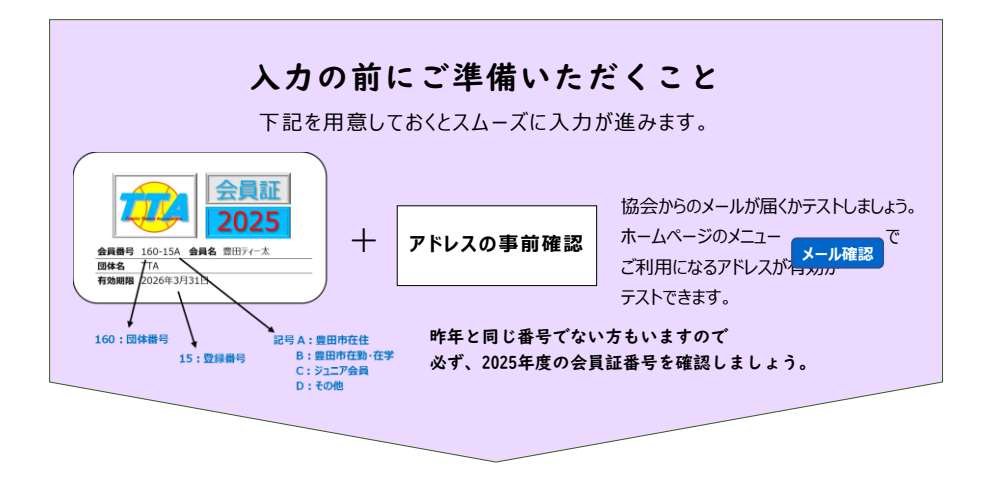

# ① 自動返信メールが届くか「メール確認」

| ・・・・・・・・・・・・・・・・・・・・・・・・・・・・・・・・・・・・                                                                                                    | で<br>して<br>して<br>して<br>して<br>して<br>して<br>して<br>して<br>して<br>して                              | ス協会<br>ociation (TTA)                                                                  | 協会ホームページ最初の画面です。<br>メニューバーの メール確認 を<br>クリック(タッチ)してください。      |
|----------------------------------------------------------------------------------------------------|--------------------------------------------------------------------------------------------|----------------------------------------------------------------------------------------|--------------------------------------------------------------|
| メールアドレスを入力し 温暖 をグリックリエく ださい、<br>メールアドレスには、メールの学にひを認かすではまるように、<br>メールアドレスには、メールの学にかるなわし ご飯 をグリックリエく ださい、<br>メールアドレスに 準確のメールが 地域会どではます。         ジログ パン マボー ブイン、「「「「「「「」」」」」」」」         ジログ パン マボー ブイン、「「「」」」」」」」」         ジログ パン マボー ブイン         ジログ パン マボー ブイン         ジログ パン マボー ジェー ジェー ジェー ジェー ジェー ジェー ジェー ジェー ジェー ジェ                                                                                                    | ホーム 豊田市テニス協会 大会 教室<br>記事の段稿 ウェブリンクの段稿 全ての記述                                                | ジュニア 協会登録 テニスコートマップ 本日のお知らせ お問い合わせ<br>第一覧 共有データ                                        |                                                              |
| メール存認         フィームに確認用のメールアドレスを入力し送信をジリックしてください。         メールアドレスには、メールの空気が継続できるように         オールアドレスに確認のメールが建築されます。         おしたメールアドレスに確認のメールが建築されます。         ア・ルアドレス1         メールアドレス2         メールアドレス3         メールアドレス4         メールアドレス4         メールアドレス3         メールアドレス4         メールアドレス4         メールアドレス4         アルアドレス5         メールアドレス4         メールアドレス4         メールアドレス4         アルマドレス4         メールアドレス4         アム1         メールアドレス4         アム1         アム1         アム1         アム1         アム1         アム1         アム2         アム2         アム2         アム1         アム2         アム2         アム2         アム2         アム2         アム2         アム2         アム2         アム2         アム2         アム2         アム2         アム2         アム2         アム2         アム2         アム2 </th <th></th> <th></th> <th>click すると入力のページに移動します。</th>                                                                                                    |                                                                                            |                                                                                        | click すると入力のページに移動します。                                       |
| アイームに電影用のメールアドレスをあれたと気をなった。         ゲールアドレスにはコシュールの空気が開催できるようだ。         ゲールアドレスには超ジュールがPKLを見合いた。         アレクエレンに 価値のタールが出る(1000)         アレアドレスに         アレアドレス2         メールアドレス3         メールアドレス3         メールアドレス3         メールアドレス3         メールアドレス3         メールアドレス3         メールアドレス4000000000000000000000000000000000000                                                                                                    | メール確認                                                                                      |                                                                                        |                                                              |
| #A#i*       bxxx.*         KS       AD がな         *-ルアドレス1*       要求された画像を選択して、         *-ルアドレス3       要求された画像を選択して、         *-ルアドレス3       要求された画像を選択して、         *-ルアドレス3       要求された画像を選択して、         *-ルアドレス3       要求された画像を選択して、         *-ルアドレス3       アールアドレス3         *       アールアドレス4         *       *         *       *         *       *         *       *         *       *         *       *         *       *         *       *         *       *         *       *         *       *         *       *         *       *         *       *         *       *         *       *         *       *         *       *         *       *         *       *         *       *         *       *         *       *         *       *         *       *         *       *         *       *                                                                                                    | フォームに確認用のメールアドレス:<br>メールアドレスには、メールの受信<br>パソコン、スマートフォン、携帯<br>入力したメールアドレスに確認のメー              | を入力し <mark>送信</mark> をクリックしてください。<br>竹確認できるように<br>電話などの確認のアドレスを入力してください。<br>ールが送信されます。 |                                                              |
| 正名       ▲ 50 がな         メールアドレス1*       要求された画像を選択して、<br>送信ボタンをおしてください。         メールアドレスがない場合は明じ入力       要求された画像を選択して、<br>送信ボタンをおしてください。         メールアドレスがない場合は明じ入力       正式         メールアドレスがない場合は明じ入力       要求された画像を選択して、<br>送信ボタンをおしてください。         メールアドレスがない場合は明じ入力       アンドレスのない場合は明じ入力         メールアドレスがない場合は明じ入力       ● アンドレスに国くメール         メールドリンマンシンシンシンシンシンシンシンシンシンシンシンシンシンシンシンシンシンシン                                                                                                    | お名前*                                                                                       | おなまえ                                                                                   |                                                              |
| メールアドレス1*         メールアドレスがない場合は同じ入力         メールアドレスがない場合は同じ入力         メールアドレスがない場合は同じ入力         メールアドレスがない場合は同じ入力         メールアドレスがない場合は同じ入力         メールアドレスがない場合は同じ入力         東京でれた画像を選択して、<br>法信ボタンをおしてください。         安置像の画面         本人間容         アンパード         第二 第二 2005 「チェコ・ドワイ イ         レアドレスに留くメール         豊田市テニス協会・メール確認         ビンボ (1) 「アレスコンのの (gmalating)<br>・レアドレス2000 (gmalating)<br>・レアドレス2000 (gmalating)<br>・レアドレス3000 (gmalating)<br>・レアドレス3000 (gmalating)<br>・レアドレス3000 (gmalating)         ③ パンコンの場合、迷惑メール (記分れ込んでい)         ④ 排帯の場合、迷惑メールノイルクを設定している                                                                                                    | 氏名                                                                                         | ふりがな                                                                                   |                                                              |
| <ul> <li>×-ルアドレス2</li> <li>×-ルアドレス3</li> <li>×-ルアドレスがない場合は同じ入力</li> <li>使用・コーン</li> <li>安信後の画面</li> <li>テストしたアドレスに届くメール</li> <li>第二日ホース</li> <li>第二日ホース</li> <li>メールアドレスが間違っている。</li> <li>メールアドレスが間違っている。</li> <li>ジーンジェンクの場合、迷惑メールフィルタを設定している。</li> <li>第一日の場合、迷惑メールフィルタを設定している。</li> </ul>                                                                                                    | メールアドレス1*                                                                                  |                                                                                        |                                                              |
| メールアドレスがない場合は同じ入力       要求された画像を選択して、<br>送信ボタンをおしてください。         送信ボタンをおしてください。         送信後の画面         本小野ドレス協会 第二の         テストしたアドレスに届くメール         B田市テニス協会・メール確認         ビ協会 第日ホーム         小野ドレスの (Bhmaltaine)         小野ドレスの (Bhmaltaine)         小野 (Bhmaltai                                                                                                    | メールアドレス2                                                                                   |                                                                                        |                                                              |
| マールアドレス3       要求された画像を選択して、<br>送信ボタンをおしてください。         送信ボタンをおしてください。         送信後の画面         アストレたアドレスに届くメール         第二日市テニス協会・メール確認         ビビボーのアドレス防闘第のメール変更に見た。         シールアドレス防闘第のメール変更に見た。         シールアドレス防闘第のメール変更に見た。         シールアドレス防闘第のメール変更に見た。         シールアドレス防闘第のメール変更に見た。         シールアドレスで変換の調査の         アンドレスで変換の強定のの(monitoring)         シールアドレスで変換のしていない         第二日市テニス協会・メール確認         ビジボーム         シールアドレス防闘第ついろの(monitoring)         シールアドレスが間違っている。         シールアドレスのの(monitoring)         シールアドレスのの(monitoring)         シールアドレスのの(monitoring)         シールアドレスが間違っている。         シールアドレスののの(monitoring)         シールアドレスが間違っている。         シールアドレスの場合、迷惑メール )         に紛れ込んでいる         ・          シールアドレスののの(monitoring)         シールアドレスののの(monitoring)         シールアドレスのののの(monitoring)         ・          シールアドレスののの(monitoring)         ・          ・                                                                                                    | メールアドレスがない場合は同                                                                             | じ入力                                                                                    |                                                              |
| メールアドレスがない場合は同じスカ<br>「日本」        送信ボタンをおしてください。         送信ボタンをおしてください。         送信ボタンをおしてください。         送信ボタンをおしてください。         送信ボタンをおしてください。         ご         ご                                                                                                    | メールアドレス3                                                                                   |                                                                                        | - 要求された画像を選択して、                                              |
| 正確認知(必須):室     送信     送信     送信     送信     送信後の画面<br>テストしたアドレスに届くメール               テストしたアドレスに届くメール                 ど信後の画面<br>ボム 第時元38年が経営のメール経営にすたま<br>・//が用かった経営に考えた。<br>・//アドレスでの登録ール経営にでたされ、             ・//アドレスでの登録ール経営にでたされ、             ・//アドレスでの登録ール経営にでたされ、             ・//アドレスの空優メールが超していてきれ、             ・//アドレスの空優な回点にのの             メールアドレスが間違っている。             ジェールアドレスが間違っている。             ジェールアドレスの間合、迷惑メール ● に紛れ込んでいる             ・//アドレスののの @gradicom             メールアドレスの場合、迷惑メールフィルタを設定している。                                                                                                    | メールアドレスがない場合は同                                                                             | じ入力                                                                                    | 送信ボタンをおしてください。                                               |
| 送信後の画面       テストしたアドレスに届くメール         送信後の画面       テストしたアドレスに届くメール         たん 第四方に36年 注意 第2,327 時後第 デニスコートマナブ 4年<br>(本-ル館留)       豊田市テニス協会・メール確認         第二 7- 5月       豊田市テニス協会・メール確認         啓蘭 第田ティー本       メールアドレスが間違っている。         メールアドレスや経営しました。       メールアドレスのの @gmail.com<br>メールアドレスののの @gmail.com<br>メールアドレス30000 @grael.com         メールアドレスが間違っている。       ジェールアドレスが間違っている。         ジェルアドレスののの @grael.com       ジェルアドレスの回告、迷惑メール こ に紛れ込んでいる。         第帯の場合、迷惑メールフィルタを設定している。       ジェッルアドレスションの場合、迷惑メールフィルタを設定している。                                                                                                    | 画像選択(必須):雲                                                                                 |                                                                                        |                                                              |
| 送信後の画面<br>テストしたアドレスに届くメール<br>豊田市テニス協会・メール確認<br>豊田市テニス協会・メール確認<br>豊田市テニス協会・メール確認<br>豊田市テニス協会・メール確認<br>シンルアドレスに届くメール<br>豊田市テニス協会・メール確認<br>シンルアドレスに届くメール<br>豊田市テニス協会・メールで確認<br>シンルアドレスに固くメール<br>豊田市テニス協会・メールでである。<br>シンルアドレスが間違っている。<br>シンルアドレスが間違っている。<br>シンルアドレスののの(mailaine)<br>シンルアドレスののの(mailaine)<br>シンロアドレスののの(mailaine)<br>シンロアドレスののの(mailaine)<br>シンロアドレスのののの(mailaine)<br>シンロアドレスののの(mailaine)<br>シンロアドレスのののの(mailaine)<br>シンロアドレスのののの(mailaine)<br>シンロアドレスのののの(mailaine)<br>シンロアドレスのののの(mailaine)<br>シンロアドレスのののの(mailaine)<br>シンロアドレスのののの(mailaine)<br>シンロアドレスののの(mailaine)<br>シンロアドレスのののの(mailaine)<br>シンロアドレスのののの(mailaine)<br>シンロア・レスののの(mailaine)<br>シンロア・レスののの(mailaine)<br>シンロア・レスののの(mailaine)<br>シンロア・レスののの(mailaine)<br>・シンロア・レスののの(mailaine)<br>・シンロア・レスののの(mailaine)<br>・シンロア・レスののの(mailaine)<br>・シンロア・レスののの(mailaine)<br>・シンロア・レスのの(mailaine)<br>・シンロア・レスのの(mailaine)<br>・シンロア・レスのの(mailaine)<br>・シンロア・レスのの(mailaine)<br>・シンロア・レスのの(mailaine)<br>・シンロースのの(mailaine)<br>・シンロースのの(mailaine)<br>・シンロースのの(mailaine)<br>・シンロースのの(mailaine)<br>・シンロースのの(mailaine)<br>・シンロースのの(mailaine)<br>・シンロースのの(mailaine)<br>・シンロースのの(mailaine)<br>・シンロースのの(mailaine)                                                   | <b>H A Y J O</b>                                                                           |                                                                                        |                                                              |
| <ul> <li>送信後の画面</li> <li>テストしたアドレスに届くメール</li> <li>豊田市テニス協会・メール確認</li> <li>豊田市テニス協会・メール確認</li> <li>た名前 豊田ティー太</li> <li>メールアドレスが間違っている。</li> <li>メールアドレスで超いっていたない。</li> <li>メールアドレスの間違いに、</li> <li>メールアドレスの間違いに、</li> <li>メールアドレスの目辺、シールでは、</li> <li>メールアドレスの目辺、シールでは、</li> <li>メールアドレスの目辺、シールでは、</li> <li>メールアドレスの目辺、シールでは、</li> <li>第帯の場合、迷惑メールフィルタを設定している。</li> </ul>                                                                                                    | 送信                                                                                         |                                                                                        |                                                              |
| <ul> <li>         ・・ プロデアニス値 たき 後を ジュブ (2000) デニスコートマップ メモ         ・・ プロデアニス値 たき 後を ジュブ (2000) デニスコートマップ メモ         ・・ プロデアニス協会・メーノル確認         ・・ プロデアニス協会・メーノル確認         ・・ プロデアニス協会・メーノル確認         ・・ プロデアニス協会・ボールアドレスに届くメール         ・・ プロデアニス協会・メーノル確認         ・・ プロデアニス協会・メーノル確認         ・・ プロデアーム         ・・ プロデア・レスコ (2000) @mailaine.jp         ・・ プロアドレス30000 @gmaila.com         メールアドレス20000 @gmaila.com         メールアドレス30000 @gmaila.com         メールアドレス30000 @gmaila.com         メール         ・         ・         ・</li></ul>                                                                                                    |                                                                                            |                                                                                        |                                                              |
| 送信後の画面<br>テストしたアドレスに届くメール<br>豊田市テニス協会・メール確認<br>き名前 豊田ティー太<br>ヨロティー太<br>ヨロティー太<br>コールアドレスで超数・ールを選してください、<br>メールアドレスで20000 @gmall.com<br>メールアドレスの000 @gmall.com<br>メールアドレスの000 @gmall.com<br>メールアドレスの000 @gmall.com<br>メールアドレスの000 @gmall.com<br>メールアドレスの000 @gmall.com<br>メールアドレスの000 @gmall.com<br>メールアドレスの000 @gmall.com                                                                                                    | ↓                                                                                          |                                                                                        |                                                              |
| <ul> <li>豊田市テニス協会・メール確認</li> <li>豊田市テニス協会・メール確認</li> <li>豊田市テニス協会・メール確認</li> <li>豊田市テニス協会・メール確認</li> <li>このメールが届かない問題点</li> <li>シールアドレスが間違っている。</li> <li>メールアドレスの通路メールを確認してください、<br/>メールアドレスの空の @gmall.com</li> <li>メールアドレスの空の @gmall.com</li> <li>チールアドレスの空の @gmall.com</li> <li>第帯の場合、迷惑メールフィルタを設定している。</li> </ul>                                                                                                    | 送信後の画面                                                                                     | テストしたアドレスに届くメール                                                                        |                                                              |
| ***********************************                                                                                                    |                                                                                            | 豊田市テニス協会・メール確認                                                                         |                                                              |
| <ul> <li>(-) / #認</li> <li>(-) / #認</li> <li>(-) / #認</li> <li>(-) / # 201</li> <li>(-) / # 201<td>A REAL VE VE AT AT'S REAL TANK</td><td>*************************************</td><td>このメールが届かない問題点</td></li></ul>                                                                                                    | A REAL VE VE AT AT'S REAL TANK                                                             | *************************************                                                  | このメールが届かない問題点                                                |
| <ul> <li>ヨティム類</li> <li>国际アス発行の報題のメールを選びました。</li> <li>レールアドレス10000 @hm.altainelp</li> <li>アールアドレス20000 @gmail.com</li> <li>アールアドレス20000 @gmail.com</li> <li>第帯の場合、迷惑メールフィレタを設定している。</li> <li>第帯の場合、迷惑メールフィレタを設定している。</li> </ul>                                                                                                    | メール確認                                                                                      |                                                                                        | ❶ メールアドレスが間違っている。                                            |
| AT MURBURGY MEDIGE A T MULTIPALY SEGA T MUCRES USA CONCEPTED USA CONCEPTED USA CO | 豊田 ティー太様<br>豊田市テニス協会から確認用のメールを送信しました。<br>イールゼロかけい場合は、メールアドレフが認識メールがなかりま                    | メールアドレス1 0000 <u>@hm.aitai.ne.jp</u><br>メールアドレス200000 <u>@qmail.co</u> m               | ❷ パソコンの場合、迷惑メール ──に紛れ込んでいる。                                  |
|                                                                                                    | へールの Astra Gree VB ロロム、スールアドレス Placeはスールで開設して<br>Powered by ChronoForms - ChronoEngine.com | メールアドレス30000 <u>@ezweb.ne.jp</u>                                                       | ●携帯の場合、迷惑メールフィルタを設定している。                                     |
|                                                                                                    |                                                                                            | ★ <u>@toyota-ta.jp</u><br>「母信許可認安・め                                                    | <u>(@gmail.com</u> を受信するように<br>「ブロック由のマドレス解除」たどの設定変重をしてユましょう |

# ② 申込は数室ページの画面へ

## ③ 申込フォーム(操作画面)

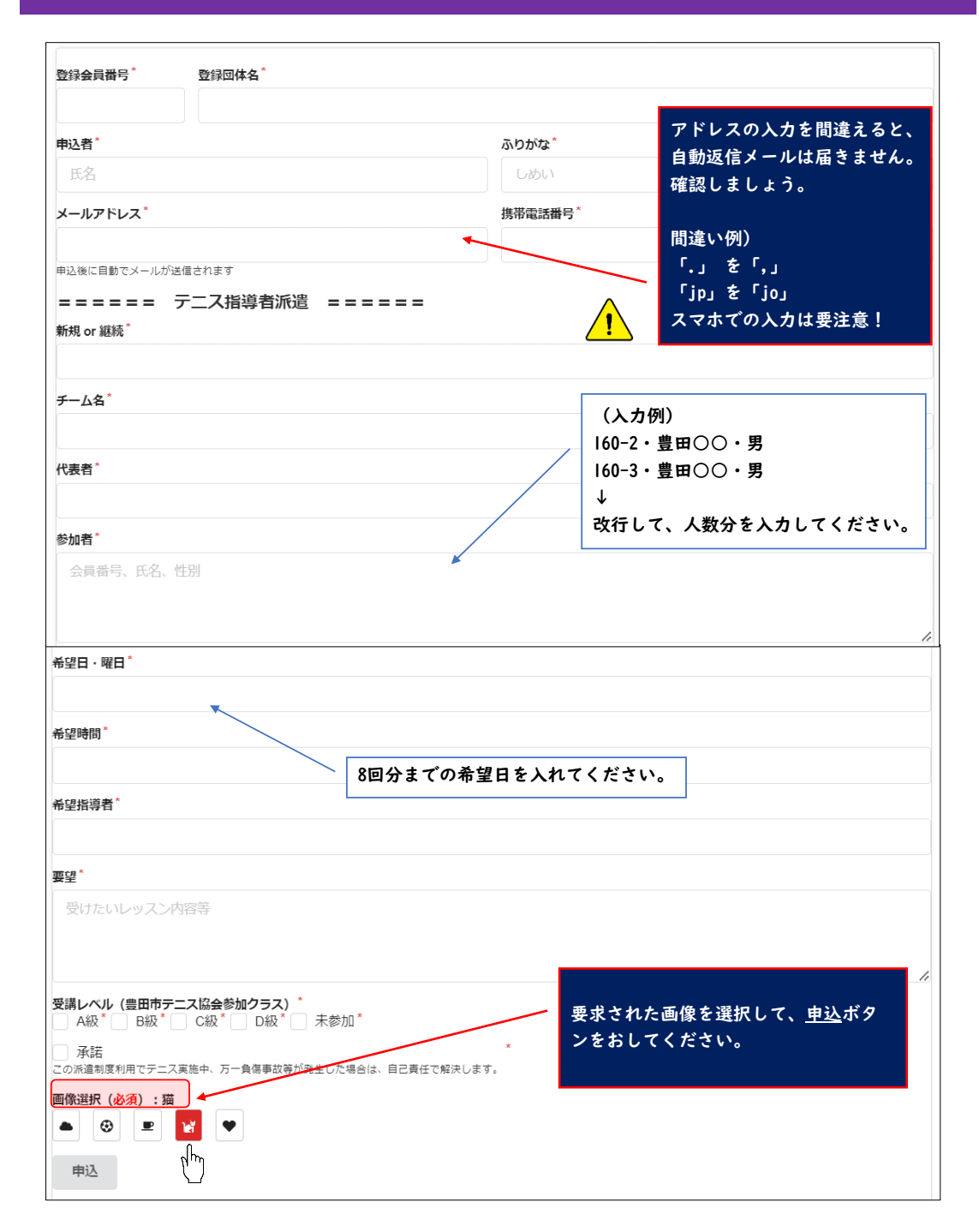

### ④ 送信してメッセージが表示されたら申込完了です

○○○○様 インターネット申込のメールを送信しました。 メールを受信しない場合は、メールアドレスや迷惑メールを確認してください。 申込いただいた個人情報につきましては、豊田市テニス協会において、厳重かつ安全に管理し、無断で第三者に提供 しません。

画面にこのメッセージが表示されれば、 **申込完了**です。

| <b>豊田市テニス協会(返信不可)</b> <no-reply@toyota-ta.jp><br/>To 自分, school-staff <del>、</del></no-reply@toyota-ta.jp> |                          |  |
|----------------------------------------------------------------------------------------------------|--------------------------|--|
| 登録会員番号                                                                                                    | 165-1                    |  |
| 中心者<br>メールアドレス                                                                                             | 豆田71-太<br>〇〇〇〇@gmail.com |  |
| 携帯電話番号                                                                                                    | 090-0000-0000            |  |
| チーム名<br>代表者                                                                                                | TTA<br>豊田ティー太            |  |
| 参加者                                                                                                    | 0000 0000 0000 0000      |  |
| 希望日・曜                                                                                                    | 4/1,8,15,22,29,5/6,13,20 |  |
| 日希望時間                                                                                                    | 9:30~11:00               |  |
| 希望指導者                                                                                                    |                          |  |
| 要望                                                                                                    | を使うな練習<br>C              |  |
| 受講レベル                                                                                                    | 済                        |  |
| 承諾                                                                                                    |                          |  |

入力したアドレスに、<u>自動返信メール</u>が届きます。 メールが届かない場合は、

**P1**の「メールが届かない問題点」を確認しましょう。